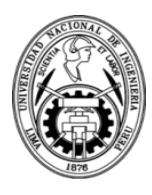

## INSTRUCTIVO DE INSCRIPCIÓN A LA PRE MAESTRÍA

1. Ingresar al enlace de página web la Plataforma UPG FIC-UNI a través del siguiente enlace: <u>https://aula.upfic.pe/login/index.php</u>

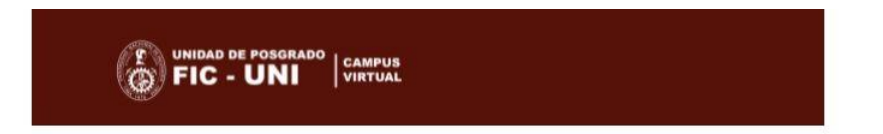

| Número de DNI              | ¿Olvidó su nombre de usuario o contraseña?<br>Las 'Cookies' deben estar habilitadas en su<br>navegador ? |  |
|----------------------------|----------------------------------------------------------------------------------------------------|--|
| Contraseña                 |                                                                                                    |  |
| Recordar nombre de usuario | Identifíquese usando su cuenta en:                                                                       |  |
| Acceder                    | G Google                                                                                                 |  |
|                            |                                                                                                    |  |
| legistrarse como usuari    | O<br>Identifiquese usando su cuenta en:                                                                  |  |

2. Debe respetar las siguientes indicaciones:

- Si es su **PRIMERA VEZ** ingresando a la Plataforma UPG FIC-UNI, debe seleccionar la opción de *"Crear nueva cuenta".* 

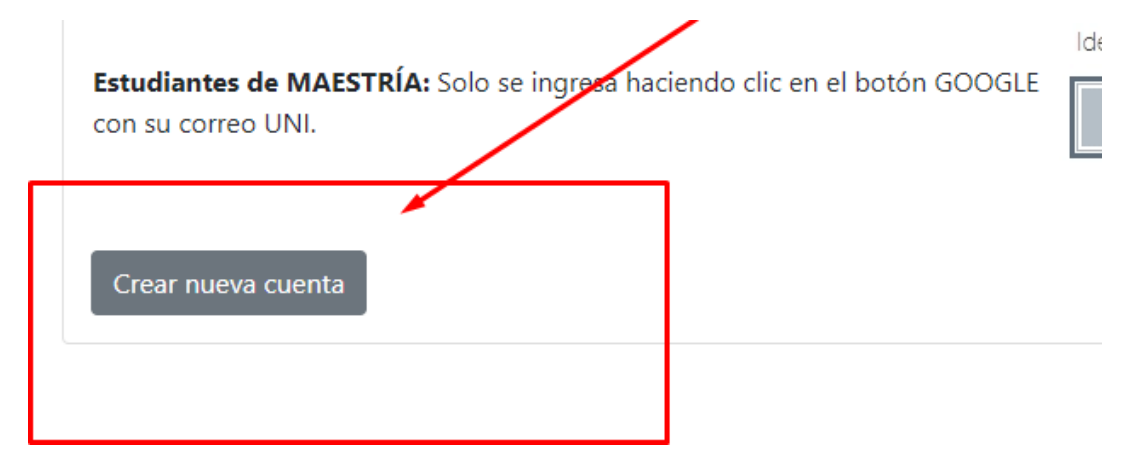

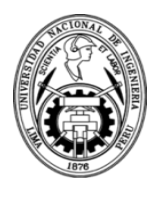

 Si es "Alumno de la Maestría de LIMA con código 2016 en adelante", y <u>NO</u>ha ingresado al Moodle anteriormente.

| Aula Virtu          | al de Posgrado FIC-UNI                                     |
|---------------------|------------------------------------------------------------|
| Número de DNI № DNI | ¿Olvidó su nombre de usuario o contraseña?                 |
| Contraseña Nº DNI   | Las 'Cookies' deben estar habilitadas en su<br>navegador 👩 |
| Contraseña Nº DNI   | Las 'Cookies' deben estar habilitadas en su<br>navegador 🧿 |

- Si es alumno de la Maestría y ya ha ingresado anteriormente con su correo UNI, puede seleccionar la opción de "Google".

| Aula Virtual de Posgrado FIC-UNI |                                                           |  |  |  |
|----------------------------------|-----------------------------------------------------------|--|--|--|
| Número de DNI                    | ¿Olvidó su nombre de usuario o contraseña?                |  |  |  |
| Contraseña                       | Las Cookies' deben estar habilitadas en su<br>navegador 🌏 |  |  |  |
| 🗆 Recordar nombre de usuario     | Identifíquese usando su cuenta en:                        |  |  |  |
| Acceder                          | G Google                                                  |  |  |  |

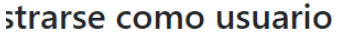

3. Una vez dentro de la plataforma, deberá dirigirse a la sección de "PRE MAESTRÍA 2024-1"

| ■ Posgrado FIC-UNI                | Español - Internacional (es) 👻                                                                                                    | •   |
|-----------------------------------|----------------------------------------------------------------------------------------------------|-----|
| <ul> <li>Área personal</li> </ul> |                                                                                                    |     |
| 🕈 Inicio del sitio                |                                                                                                    |     |
| Calendario                        | Matrícula Pre Maestría 2024-1                                                                                                    | Lír |
| Archivos privados                 |                                                                                                    | 0   |
| 🖌 Banco de contenido              | Boleta de Notas                                                                                                    |     |
| 🗲 Administración del sitio        |                                                                                                    |     |
|                                   | Órdenes de Pago Periodos Anteriores                                                                                                    |     |
|                                   | Image: Wer         Image: Book and the second second | -   |
|                                   | Documentos                                                                                                    |     |
|                                   | 🖸 Documentos Institucionales 🔀 Directivas                                                                                                    | Ar  |

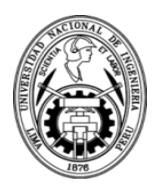

4. Dentro de la sección de matrícula deberá llenar correctamente **TODOS LOS** CAMPOS SOLICITADOS. Y posteriormente **SELECCIONAR SU** ESPECIALIDAD a la cual desea postular mediante la PRE MAESTRÍA.

| f Universidad de Procedencia                                                                                                    | 🖪 Entidad donde labora                                                                                                    | 🗯 Cargo que desempeña                  |  |
|----------------------------------------------------------------------------------------------------|----------------------------------------------------------------------------------------------------|----------------------------------------|--|
| Si tu universidad no está en la lista, colócala directamente                                                                            |                                                                                                    |                                        |  |
| 🕄 Ubigeo de nacimiento                                                                                                    | Grados y/o Títulos con los que cuenta<br>(selecciona todos con los que cuentas)                                                                |                                        |  |
| ¿Cuál es mi ubigeo de nacimiento? 🗌 Soy extranjero                                                                                      | Egresado (Los Egresados que ingresen al Proceso de Admisión 2024-1, deberán regulariza<br>su Grado de Bachiller en un plazo máximo de 6 meses) |                                        |  |
|                                                                                                    | Bachiller (Requisito mínimo)                                                                                                    | Titulado 🗌 Maestría 📄 Doctorado        |  |
| Inscripción                                                                                                    |                                                                                                    |                                        |  |
| Estudiantes de pre maestría en CIENCIAS: *Se le asignará el doc                                                                         | ente del curso de Matemáticas Aplica                                                                                                    | das de acuerdo a su orden de matrícula |  |
| RR Pre Maestria                                                                                                    | Selecciona una Pre maestria                                                                                                    |                                        |  |
| Modalidad de Pago                                                                                                    |                                                                                                    |                                        |  |
| Cantidad de cuotas                                                                                                    | Tipo de comprobant                                                                                                    | te                                     |  |
| <ul> <li>1 Cuota (Fecha límite de pago: 03 de junio del 2023)</li> <li>2 Cuotas (Fecha límite de pago: 22 de junio del 2023)</li> </ul> | • Boleta Electrónica                                                                                                    | G Factura Electrónica                  |  |
|                                                                                                    | Matricular                                                                                                    |                                        |  |

5. Por último, SE LE NOTIFICARÁ a su correo registrado la boleta de matrícula correspondiente a la PRE MAESTRÍA. En un transcurso de 12 – 48 horas, se le notificará la ORDEN DE PAGO BCP correspondiente, de acuerdo a la cantidad de cuotas seleccionada (1 o 2 cuotas); así como el tipo de comprobante seleccionado (Boleta o Factura).